## How to create a new myMLA account and link your integrity system accounts

myMLA is the gateway to access a range of MLA products and services and provides a single sign on facility to your NLIS, LPA, NVDs, LDL and MSA accounts. The myMLA dashboard delivers personalised, relevant content that's unique to each user, based on their pre-determined preferences.

Follow these easy steps to sign up to myMLA and link your integrity system accounts.

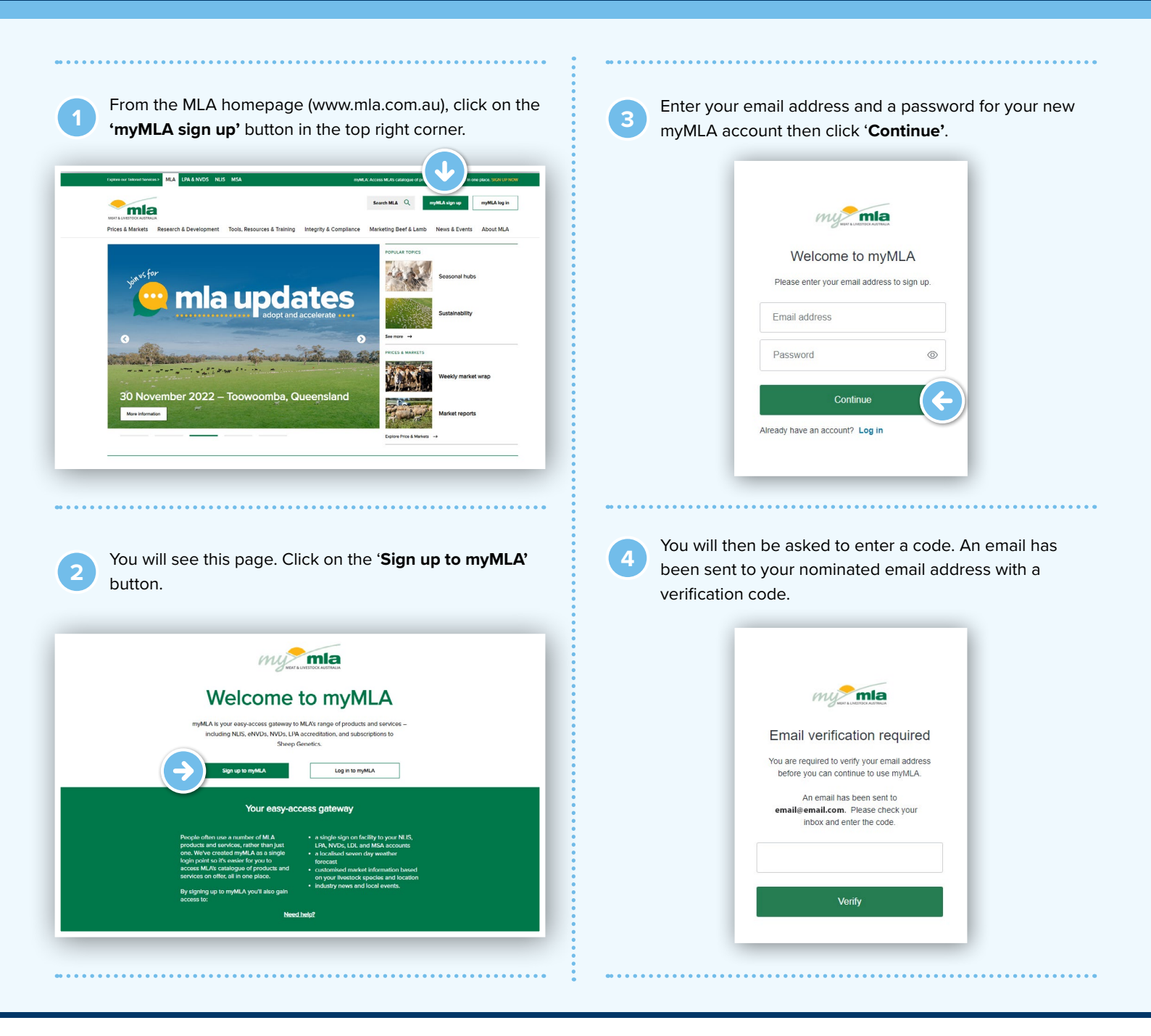

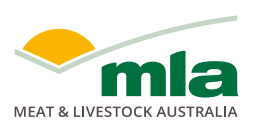

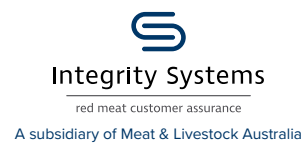

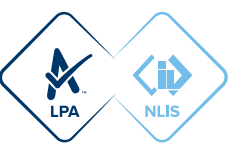

| Activate your myMLA account                                                                                                    | relevant accounts, click on 'Link account' and enter your login details for each specific account. You can link more than one of each type of account. When signing up for a new industry account (LPA, NLIS, MSA or LDL) from myMLA, your new account will be automatically linked. Link your other accounts Tredermatic to access other key industry your myMLA login before.                                                                                                    |
|----------------------------------------------------------------------------------------------------|----------------------------------------------------------------------------------------------------|
| Email verification required           You are required to verify your email address<br>before you can continue to use myMLA.           An email has been sent to                                                                                                    | Restore A interview         A Link account         - Link account         - Link account                                                                                                    |
| email@email.com. Please check your<br>inbox and enter the code.<br>298128<br>Venfy                                                                                                    | (MA)<br>+ Unik account<br>LIVESTOCK<br>LIVESTOCK<br>(LOR)<br>- Link account<br>+ Link account<br>No thanks, skip this for now                                                                                                    |
| 6 Once your account is verified, you will complete your details to update your profile and click 'Next'.<br>Welcome to myMLA Your Personalised MLA Dashboard                                                                                                    | 8 You will then see the myMLA dashboard. Once your accounts are linked, you can access them from the myMLA dashboard whenever you are logged in.                                                                                                    |
| your personance accinicants. Complete your profile Sony, but we need for more details before we can deliver your secondariated faithform                                                                                                    | cibőlabs mla                                                                                                    |
| Frei Anne                                                                                                    | World-first tool for better<br>grazing management<br>The Australian Feedbase Monitor helps producers Inperove:<br>grazing decisions + forage budgeting ground cover<br>Australian Feedbase Monitor 2867 Edit Locations                                                                                                    |
| Per Annumer van Marka bank kannon en ander de angele en de fan de angele en de fan de angele en de fan de angele en de fan de angele en de fan de angele en de fan de angele en de fan de angele en de fan de angele en de angele en de angele | World-first tool for better<br>grazing management       Level to but         World-first tool for better<br>grazing management       Level to but         World-first feedbase Monitor Mala producers interver<br>(razing decisions + forage budgeting + ground robe)       Level to MLA members with linked LPA account         Management       Level to MLA members with linked LPA account       Level to MLA members with linked LPA account         Management       Level to MLA members with linked LPA account       Level to MLA members with linked LPA account         Management       Level to MLA members with linked LPA account       Level to MLA members with linked LPA account         Management       Level to MLA members with linked LPA account       Level to MLA members with linked LPA account         Management       Level to MLA members with linked LPA account       Level to MLA members with linked LPA account         Management       Level to MLA members with linked LPA account       Level to MLA members with linked LPA account         Management       Level to MLA members with linked LPA account       Level to MLA members with linked LPA account         Management       Level to MLA members with linked LPA account       Level to MLA members with linked LPA account         Management       Level to MLA members       Level to MLA members       Level to MLA members         Management       Level to MLA members       Level to MLA members       Level to MLA members |

## CREATING A MYMLA ACCOUNT FROM THE eNVD MOBILE APP

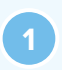

To create a myMLA account from within the app, tap 'Login as ... MyMLA user' on the login screen. Tap 'Sign up' to enter your email address and password.

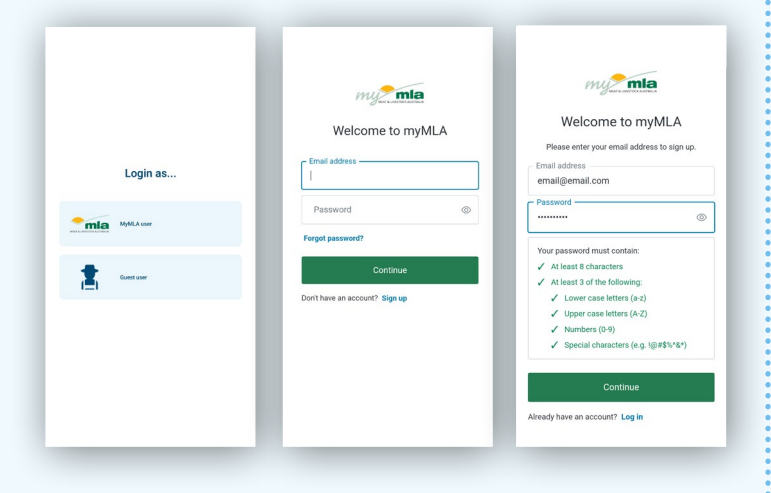

Open the verification email, copy the code and paste it into the box on the verification screen and tap 'Verify'.

| mail ver                           | ification required                                          | b |
|------------------------------------|-------------------------------------------------------------|---|
| before you ca                      | d to verify your email address<br>in continue to use myMLA. | S |
| An em                              | ail has been sent to                                        |   |
| email@email.com. Please check your |                                                             |   |
| inbox a                            | and enter the code.                                         |   |
|                                    |                                                             |   |
|                                    | Verify                                                      |   |
|                                    |                                                             |   |

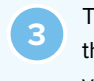

The app will now sign you in. You will see a notification that your integrity systems accounts are not linked to your myMLA account. Tap **'Link accounts to myMLA'** and follow the prompts to link your accounts via the MLA website. Alternatively, tap **'OK'** and you will be able to continue to use the app as a viewer or transporter.

| Login as<br>Signing In<br>Conterr |                       | Control of the set of the set of |
|-----------------------------------|-----------------------|----------------------------------------------------------------------------------------------------|
| Add your profile<br>ready to use. | e details when prompt | ed. The app is now                                                                                                    |

| iving today      |
|------------------|
| NVD <u>here!</u> |
|                  |
| View             |
|                  |

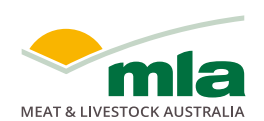

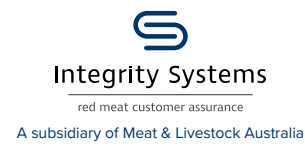

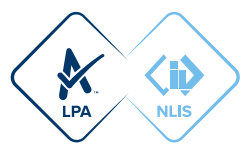

°